| No. | 画面イメージ                                                                                                    | 操作方法等                                                                                                    |
|-----|----------------------------------------------------------------------------------------------------|----------------------------------------------------------------------------------------------------|
| 1   | 個人ログイン 以下のいずれかの方法でログインできます。 マイナボータル経由◇ マイナンバーカード◇ 利用者識別番号   利用者識別番号   ② 利用者識別番号   ② パロカード   ② パロカード   ② パロカード   ② パロカード   ③ パロカード   ③ パロカード   ③ パロカード   ③ パロカード   ③ パロカード   ③ パロカード   ③ パロカード   ③ パロカード   ③ パロカード   ④ パロカード   ④ パロカード   ④ パロカード   ④ パロカード   ④ パロカード   ④ パロカード   ④ パロカード   ④ パロカード   ④ パロカード   ● パロカード   ● パロカー   ● パロカー   ● パロカー   ● パロカー   ● パロカー   ● パロカー   ● パロカー   ● パロカー   ● パロカー   ● パロカー   ● パロカー   ● パロカー   ● パロカー   ● パロカー   ● パロカー   ● パロカー   ● パロカー   ● パロカー   ● パロカー   ● パロカー   ● パロカー   ● パロカー   ● パロカー   ● パロカー   ● パロカー   ● パロカー   ● パロカー   ● パロカー <                                                                                                    | e-Tax ホームページから「e-Tax<br>ソフト (WEB 版)」のログイン画面<br>を表示した上、利用者識別番号及<br>びパスワードを入力し、「ログイ<br>ン」ボタンをクリックします。      |
| 2   | CONSTRAINED OF CONSTRAINED OF CONS | 「お知らせ・受信通知」ボタンを<br>クリックします。                                                                              |
| 3   | お知らせ・受信通知             ・ フォルダ切替え             ・ 直近         ・・120日以前         ・ ゴミ箱         ・*****************************                                                                                                    | メッセージボックス一覧が表示<br>され、鍵マークが付いていないメ<br>ッセージの閲覧が可能となりま<br>す。<br>なお、鍵マークが付いているメ<br>ッセージは、エラー情報のみ閲覧<br>が可能です。 |

## ●利用者識別番号及びパスワードでログイン(電子証明書をお持ちでない方)